## Zoom をパソコンにインストールする方法

①公式ホームページ (https://zoom.us/download#client\_4meeting) から<u>ダウンロード</u>します

| ダウンロードセンター                                                                            | ダウ |
|---------------------------------------------------------------------------------------|----|
| ミーティング用Zoomクライアント                                                                     |    |
| 最初にZoomミーティングを開始または参加されるときに、ウェブブラウザのクライアント<br>が自動的にダウンロードされます、ここから手動でダウンロードすることもできます。 |    |
| <b>ダウンロード</b><br>バージョン5.4.3 (58891.1115)                                              |    |

②ダウンロードが完了したら ZoomInstaller.exe をクリックします ダウンロードの場所を指定していなければ、<u>ダウンロードフォルダ</u>にあります

| パックアクセス コピー 粘<br>ビン留めする | り付け<br>ショートカン  | -の貼り付け 移動先 日                   | 19日本日本日本日本日本日本日本日本日本日本日本日本日本日本日本日本日本日本日本 | <ul> <li>名前の<br/>変更 フ</li> </ul> | 1日*<br>新しい<br>ポルダー | *ヨートカット・   | 70/(71 | は     | 日 9 //<br>日 道<br>日 道<br>日 |
|-------------------------|----------------|--------------------------------|------------------------------------------|----------------------------------|--------------------|------------|--------|-------|---------------------------|
|                         | Computer > 402 | 0-6                            | 1111                                     |                                  | -                  | R          |        |       |                           |
| 🖈 0190 P0セス             | 当前             |                                |                                          | 更新日時                             | Y                  | 種類         |        | サイズ   |                           |
| ダウンロード                  | ✓ 今週に          | 入って、日は含めす                      | ") (1)                                   | 2022144                          |                    | 101100     |        | 11.00 | - KR                      |
| デスクトップ<br>ドキュメント        | ★ V今年に         | minstaller.exe<br>:入って (今月は含めす | ř) (6)                                   | 2020/11/3                        | 0.16(29            | 7799-9     | /3/    | 14,22 | 9.5.0                     |
| 三 ビクチャ                  | 1 111          | Name of                        |                                          | THE OWNER                        | -                  | 1000       | HIL.   | 17    |                           |
|                         | <b>W</b> 11    | NE DE PROPERTIE I              | .e.ipe                                   | 1 1 1                            |                    | 1000       | 1 84 1 | -     | -                         |
| 100                     | 1 mm           | tal and                        |                                          | APA-                             | -                  | The second | -      | L.    | 1.4                       |

③ 
② ZoomInstaller.exe をダブルクリックするとインストールが始まります

| 🖸 Zoom Installer | × |
|------------------|---|
| Initialize       |   |
|                  |   |
|                  |   |
|                  |   |

※パソコンの設定によっては以下のような内容がでるので、「はい」をクリックします

| ューザー アカウント制御 ×<br>このアプリがデバイスに変更を加えることを許可します<br>か?                          |
|----------------------------------------------------------------------------|
| Zoom Video Communications, Inc.                                            |
| 確認済みの発行元: Zoom Video Communications, Inc.<br>ファイルの入手先: このコンピューター上のハード ドライブ |
| 詳細を表示                                                                      |
| はい いいえ                                                                     |

④インストールが完了すると、ZOOM が起動します

| 🙄 Zoom クラウド ミーティング |                           | - | × |
|--------------------|---------------------------|---|---|
|                    | zoom                      |   |   |
|                    |                           |   |   |
|                    |                           |   |   |
|                    | ミーティングに参加                 |   |   |
|                    | サインイン                     |   |   |
|                    |                           |   |   |
|                    |                           |   |   |
|                    |                           |   |   |
|                    | パージョン: 5.4.3 (58891.1115) |   |   |